## WASHINGTON STATE DEPARTMENT OF

## Pay for Your License After Passing Your Exam

You must have a To-Do on your portal Home page before you can apply for your license.

If you haven't accessed our system before this step, you must create user access to the system **and** link your Exam Application before you can complete this process. See <u>Create user access</u> for detailed instructions.

## **Pay for Your License**

- 1. When you receive your Exam passed email, login to the system.
- 2. Click the Pay for License button in the To-Do displayed on your Home page.
  - This is the **only** place from which you can start this process. If you don't have a To-Do on your Home page, we haven't yet processed your exam results.

| Your To-Do's                      |                                  |                   |                         |
|-----------------------------------|----------------------------------|-------------------|-------------------------|
| Pay for License : Certified Resid | lential Appraiser                |                   |                         |
| Email: dijohnson@dol.wa.gov       | Exam Name: Certified Residential | Exam Status: Pass |                         |
| License Number: APP22222409       | Due Date: None                   |                   | Dismiss Pay For License |

- **3. Pay** for your license. Complete **all** the steps to ensure your payment is correctly processed.
  - **Review** the fees on the Make Payment: Fees page and **click** Continue.
    - You must pay **both** the Application Fee and the National Registry Fee.
  - **Select** your payment method on the Make Payment: Checkout page and **click** Process ePayment.
  - Enter your phone number (numbers only, no spaces or punctuation), and your payment information on the Make a Payment page, then **click** Continue.
  - Click Confirm at the Review Payment page.
  - <u>Important!</u> Click Continue only once at the Confirmation page. There will be a delay as the payment information to transferred to our system.

- **Click** Continue at the Make Payment: Confirmation page. This ensures that the payment process is completed.
- You'll receive an email with the receipt attached.
- **4.** When you've paid in full, the system automatically issues your license and sends you an email with your license number, expiration date, and instructions for getting your license document.
  - Your license expiration date is your 2<sup>nd</sup> birthday after the issue date of the license. Depending on when your license is issued, you may have less than 2 full years before your first renewal.
- **5.** Once you receive your license issuance email, you can login to the system to get a copy of your license by self-print, email, or mail. See <u>How to print your license</u>.
  - There is a \$5 charge for licenses sent by mail.